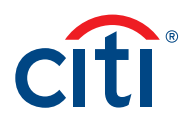

## CitiDirect BE® Payment Services Inquiry Management – Submit Beneficiary Claims Non-Receipt of Funds Quick Reference Card

This Quick Reference Card is designed to allow you to report beneficiary claiming non-receipt of funds via the Payment Services Inquiry Management tool. Please review the workflow below.

## Instructions: Submitting the Inquiry via Payments Module

1. Go to CitiDirect Services from the CitiDirect BE® Homepage screen.

| Treasury an | d Trade Solutions   |                        |              |
|-------------|---------------------|------------------------|--------------|
| cîti        |                     |                        |              |
| Home        | CitiDirect Services | Reports &<br>Analytics | Self Service |

2. Once in CitiDirect Services, click on My Transactions & Services > Payment Initiation > View All.

| Home | My Transactions & Services     |
|------|--------------------------------|
|      | Payment Initiation             |
|      | Input From Preformats          |
|      | Quick Entry From Preformats    |
|      | Input New Outgoing             |
|      | Input New Incoming             |
|      | Input New Standing Instruction |
|      | Modify                         |
|      | Verify                         |
|      | Authorize                      |
|      | Batch Authorize                |
|      | Fund FX Payments               |
|      | Release                        |
|      | Batch Release                  |
|      | Print Cheques                  |
|      | Repair                         |
|      | View All                       |

3. Select the payment in the Payments View tab and click Services.

| Payments Summary                  |                       |                   |                     | o raieu Login a | ince cast cogin bat | 0 2013/07/00   | 13.35.18 EMEATILE DE | JULICI & AITS | D (04131)             |
|-----------------------------------|-----------------------|-------------------|---------------------|-----------------|---------------------|----------------|----------------------|---------------|-----------------------|
| Release Reg'd Batc                | i Release 🛛 🎽 Vit     | ew File Author    | ization FX Fundi    | 1g File Release | File Verific:       | ation          | Supporting Documents | Upload        | EBills                |
| Input/Modify T Repair R           | eq'd Verific:         | ation Regid 👔 👔   | Authorization Reg'd | Batch Authorize | Offline Auth        | orization      | Fund FX Payments     | Print C       | heques                |
|                                   |                       |                   |                     |                 |                     |                |                      |               |                       |
| Status                            | Sub-Status            | Creation M        | lethod              |                 | (1) Be              | ne or Debit Pa | rty Name             |               |                       |
| Processed                         | Settled a I           | Import            | BINE                | NAMEEEEE        |                     |                |                      |               | -                     |
| Processed                         | Payment s 3           | Import            | Trib                | ac (Put.) Ltd.  |                     |                |                      |               |                       |
|                                   |                       |                   |                     |                 |                     |                |                      |               |                       |
| al                                |                       |                   |                     |                 |                     |                |                      |               | 11                    |
| so Row 1 of 2 year Director Click | k on column titles to | o cultomize (1)ED | vated columns       |                 |                     |                |                      |               | and the second second |
| Pagin Circ                        | k on column does o    | (i)(z)            | period contrains    |                 |                     |                |                      |               | more                  |
| Branch/Processing Location        | CITIBANK NA LI        | ONDON             |                     |                 |                     |                |                      |               |                       |
| Debit Account Name                |                       |                   |                     |                 |                     |                |                      |               |                       |
| Charges Indicator                 | Shared                | 2015/05/11        | 04-10-02            |                 |                     |                |                      |               |                       |
| Sub Status Description            | Payment settle        | ad at clearing sy | 04:10:02<br>When    |                 |                     |                |                      |               |                       |
| Sub Status Description            | Faymente Faccas       | ad at creating sy |                     |                 |                     |                |                      |               |                       |
|                                   |                       |                   |                     |                 |                     |                |                      |               |                       |
|                                   |                       |                   |                     |                 |                     |                |                      |               |                       |
|                                   |                       |                   |                     |                 |                     |                |                      |               |                       |
|                                   |                       |                   |                     |                 |                     |                |                      |               | _                     |
| 0 4 1                             |                       |                   |                     |                 |                     |                | Go to                | Constraint    | Other                 |
| S 🐸 🐭                             |                       |                   |                     |                 |                     |                | Details              | activices     | Options               |
|                                   |                       |                   |                     |                 |                     |                |                      |               |                       |

4. When the Service Request Form opens up, select Beneficiary Claims Non Receipt of Funds from the Payment Service Request Type dropdown.

| Service Request Detail Form |     | 0 Failed Login si                                                                                                    |
|-----------------------------|-----|----------------------------------------------------------------------------------------------------|
|                             | GBP | <ul> <li>Payment Service Request Type</li> <li>Amend Payment</li> <li>Beneficiary Claims Non Receipt of Funds</li> <li>Recall Payment</li> </ul> |

5. Provide additional details if necessary (this field is optional). Submit the request.

| Beneficiary Claims Non Receipt of Funds Details |                            |                                               |       |
|-------------------------------------------------|----------------------------|-----------------------------------------------|-------|
| Beneficiary / Debit Party Name                  |                            | <ul> <li>Payment Currency / Amount</li> </ul> |       |
| BENER NAMERER                                   |                            | GB9 1                                         | 00.22 |
| Ordering Party                                  |                            |                                               |       |
| DEBTOR NAMEEBEE                                 |                            |                                               |       |
| * Status                                        | Sub Status                 |                                               |       |
| Processed                                       | Settled at clearing System |                                               |       |
| Transaction Details Hyperlink                   |                            |                                               |       |
| Service Transaction Reference Number            |                            |                                               |       |
|                                                 |                            |                                               |       |
| Payment Transaction Reference Number            | Payment Value Date         | Payment Processing Date                       |       |
| GB-TEST-RST                                     | 2015/06/11                 |                                               |       |
| Additional Details                              |                            |                                               |       |
|                                                 |                            |                                               |       |
| Quote existing Citi case                        |                            |                                               |       |
|                                                 |                            |                                               |       |
|                                                 |                            |                                               |       |
|                                                 |                            |                                               |       |
| Case Status                                     | _                          |                                               |       |
|                                                 |                            |                                               |       |
|                                                 |                            |                                               |       |

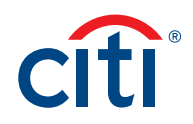

## Instructions: Submitting the Inquiry via Payment Services Module - Structured Detail Form

1. Go to CitiDirect Services from the CitiDirect BE Homepage screen.

| Treasury an | d Trade Solutions   |                        |              |
|-------------|---------------------|------------------------|--------------|
| citi        |                     |                        |              |
| Home        | CitiDirect Services | Reports &<br>Analytics | Self Service |

2. Once in CitiDirect Services, click on My Transactions & Services > Payments Services.

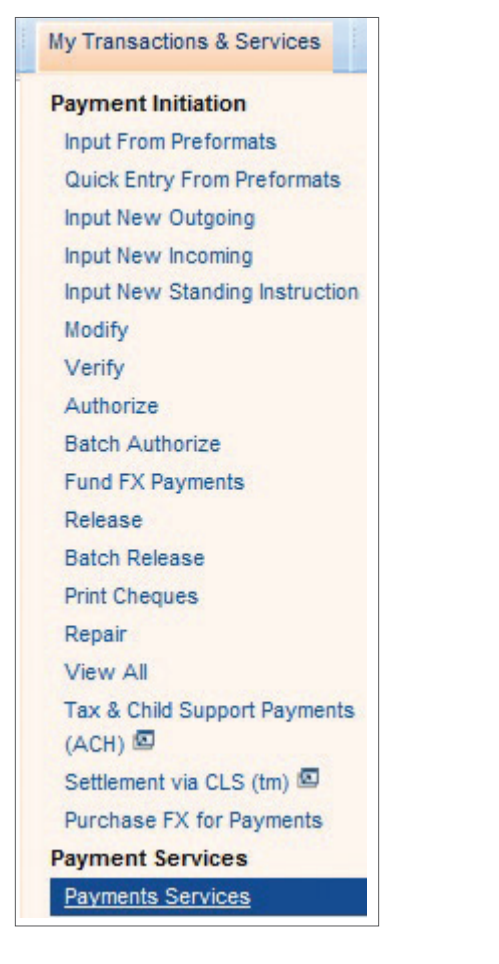

3. When Payment Services module opens up, proceed to the Input/Modify tab and click on the New button in the lower right corner. Select New From Transaction Detail.

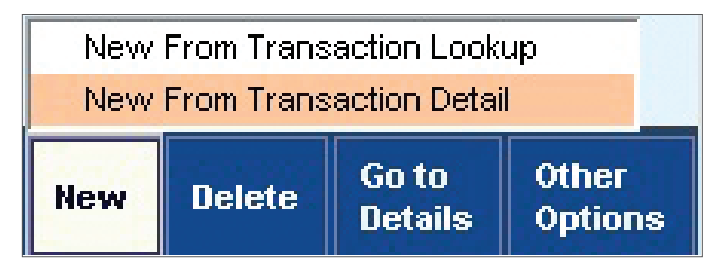

4. Select Processing Location, Account and Payment Method. Then select Recall Payment from the Payment Service Request Type dropdown.

| Service Request Detail Form                                                             |     | U Falled Login sind                                                                                                    |
|-----------------------------------------------------------------------------------------|-----|----------------------------------------------------------------------------------------------------|
| * Processing Location     AUSTRALIA     * Branch Account Number / Currency / Name     ▼ | AUD | > Payment Service Request Type         > Payment Payment         Beneficiary Claims Non Receipt of Funds         Cancel Payment         Pacall Payment |

5. Input all the payment details. Provide additional details if necessary (this field is optional). Submit the request.

| eneficiary Claims Non Receipt of Funds Details         |                            |                                               |                         |
|--------------------------------------------------------|----------------------------|-----------------------------------------------|-------------------------|
| * Beneficiary Name                                     |                            | <ul> <li>Payment Currency / Amount</li> </ul> |                         |
| Beneficiary Deao                                       |                            | ▼   <sup>OSD</sup>                            | 12,348.00               |
| * Ordering Party<br>Remitter Demo                      | Payment Type               |                                               |                         |
| Status<br>Processed                                    |                            |                                               | * Payment Initiated Via |
| Service Transaction Reference Number                   | Beneficiary Account Number |                                               |                         |
| Payment Transaction Reference Number                   | * Payment Value Date       | Payment Processing Date                       |                         |
| Additional Details<br>Beneficiary never received funds | =                          |                                               |                         |
| Quote existing Citi case                               | _                          |                                               |                         |
| Case Status                                            | _                          |                                               |                         |
|                                                        |                            |                                               |                         |

Treasury and Trade Solutions citi.com/treasuryandtradesolutions